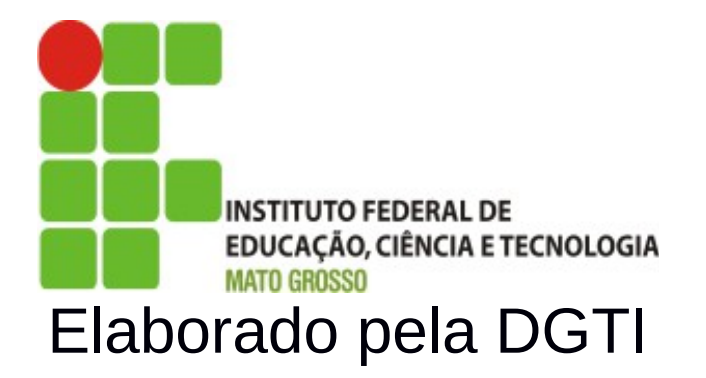

# Mapeamento de Autenticação do Sistema SUAP

# Sumário de Informações do Documento

Tipo do Documento: Manual do Usuário

Responsável: DGTI

**Resumo:** Este manual é destinado a auxiliar o usuário na autenticação do sistema SUAP e Alocação de servidores no setor SUAP.

**Software utilizado:** BrOffice3.2

| Versão | Data       | Mudanças                                                               |  |
|--------|------------|------------------------------------------------------------------------|--|
| 1.0    | 06/12/2013 | Mapeamento de Autenticação – elaborado por Alexandre A.<br>de Carvalho |  |
|        |            |                                                                        |  |
|        |            |                                                                        |  |
|        |            |                                                                        |  |

# INTRODUÇÃO

### **1.1 Identificação**

O sistema Unificado de Administração Pública - SUAP possibilita a autenticação de usuário pela mátricula. Caso o usuário não possui dados de autenticação no sistema SUAP, deve acessar o seguinte endereço: <u>http://suap.ifmt.edu.br</u> e clicar na opção **"solicitação de mudança de senha"**.

#### 1.2 Objetivo da Autenticação

Através da autenticação do sistema SUAP, é possível realizar o acesso centralizado à diversos sistemas do IFMT (Rede de computadores do IFMT, GLPI, SUAP). O IFMT-id é a denominação dada a credencial utilizada para identificar os usuários na rede do IFMT. Essa credencial é utilizada para identificar unicamente cada usuário na rede do IFMT e para que os usuários, sejam eles servidores, alunos ou prestadores de serviços, tenham acesso aos vários sistemas da instituição.

#### 1.3 Propósito

Este documento de usuário – mapeamento de autenticação visa apresentar os fluxos para procedimento de autenticação de usuário no sistema SUAP.

Por conseguinte, após autenticação, o usuário com perfil administrador de RH tem permissão para realizar alocação de servidores nos setores dos Campi/Reitoria.

## 1.4 Público alvo

- Servidores Docentes-
- Servidores Técnicos Administrativos;
- Alunos e Estagiários;
- Outros (prestadores de serviços).

### 1.5 Escopo do Sistema SUAP

- Módulo RH (Diretoria Sistêmica de Gestão de Pessoas);
- Módulo Protocolo;
- Módulo Almoxarifado;
- Módulo Patrimônio;
- Módulo Frota (Veículos);
- Autenticação de Servidores Docentes, Técnicos Administrativos e Alunos;

# 2. Autenticação no Sistema SUAP

# Passo 1:

Acessar sistema SUAP (http://suap.ifmt.edu.br) para gerar dados de autenticação.

Figura 1: Portal sistema SUAP – Tela de autenticação.

Clicar na opção <u>Solicitação de Mudança de Senha</u>. Preencher Nome do Usuário (matrícula) e CPF para servidores e estagiários.

Observação para Terceirizados: Caso o usuário for prestador de serviços (Terceirizados), deve informar o número do CPF (sem pontuação) no campo usuário e número de CPF no campo CPF normalmente conforme orientação.

| 🖑 🛞 🖊 🔒 https://suap.ifmt.edu.br/comum/solicitar_trocar_senha/                                 | 습 🗸 @ 🔡 🗸 Google | Q & @                   |
|------------------------------------------------------------------------------------------------|------------------|-------------------------|
| SUAD                                                                                           |                  |                         |
| Meus dedos   Sair   Home do usuário:                                                           |                  |                         |
| Número da matrícula SIAPE ou CPF (somente números) para prestadores de serviços.               |                  |                         |
| CPF:<br>C / 20 MINISTRAÇÃO Pormato: "000000000000"                                             |                  |                         |
| Cadastros                                                                                      |                  |                         |
|                                                                                                |                  |                         |
|                                                                                                |                  |                         |
| Caixa de Entrada e Saída                                                                       |                  |                         |
| Caixa de Tramitação Externa                                                                    |                  |                         |
| Processos Enviar dados                                                                         |                  |                         |
| Frota >                                                                                        |                  |                         |
| Estacionamento >                                                                               |                  | Imprimir Topo da página |
| 1 RECURSOS HUMANOS                                                                             |                  |                         |
| O ENSINO                                                                                       |                  |                         |
|                                                                                                |                  |                         |
|                                                                                                |                  |                         |
|                                                                                                |                  |                         |
| Administração DGTI   suap@ifmt.edu.br Desenvolvimento Instituto Federal do Fuo Grande do Norte |                  | маде with django        |
|                                                                                                |                  |                         |

Figura 2: Tela de mudança de senha - Sistema SUAP.

Obs. 1: Nome do usuário é a matrícula SIAPE do servidor.

Obs. 2: Caso o servidor não receba e-mail com os procedimentos de atualização de senha, o servidor deve solicitar ao Departamento de Gestão de Pessoas - DSGP Atualização dos dados de cadastro de e-mail.

# Passo 2:

Após solicitação de mudança de senha, receberá no e-mail procedimentos (*link*) para realizar atualização de senha no sistema SUAP.

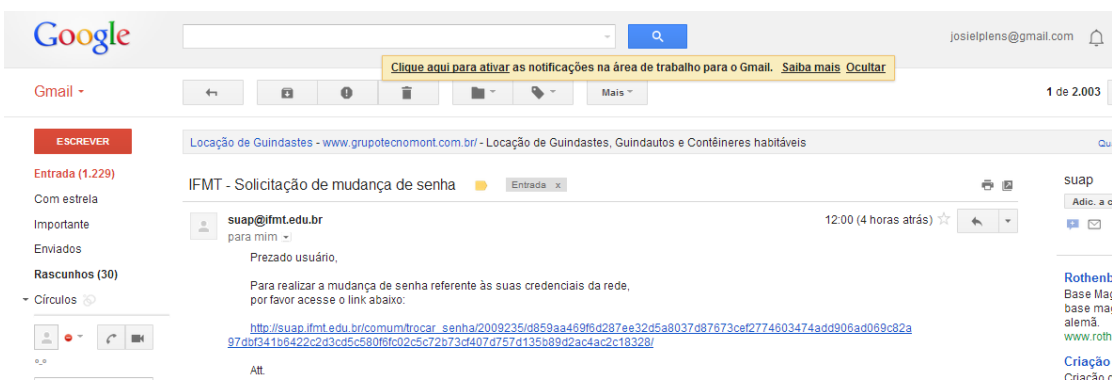

Figura 3: Tela de e-mail com procedimento para atualização de senha no SUAP.

Obs.: Caso o servidor não receba e-mail com os procedimentos de atualização de senha, o servidor deve solicitar ao Departamento de Gestão de Pessoas – DSGP à atualização dos dados de cadastro de e-mail.

# 3. Alocação de Servidores no Sistema SUAP

Alocação de servidores no sistema SUAP objetiva alocar o servidor de acordo com a sua lotação (Setor SIAPE Exercício) e setor SUAP. O sistema necessita desta alocação para funcionalidade dos módulos a serem implantados (Protocolo, Almoxarifado, Patrimônio e Frotas).

A seguir, os procedimentos para realizar alocação de servidores:

### Passo 1:

Acessar o menu **Recursos Humanos**, depois em Servidores  $\rightarrow$  no campo Buscar – Pesquisar o servidor pelo nome ou matrícula e editar perfil.

| suap                                                                                         | Inicio > Servidores                            | Buscar polo nomo                                               |                                                                                                    |
|----------------------------------------------------------------------------------------------|------------------------------------------------|----------------------------------------------------------------|----------------------------------------------------------------------------------------------------|
| Alexandre Carvalho Reus dados   Sair                                                         | Butor: Flor or Bek                             | ou matrícula                                                   | Adicionar servidor                                                                                                    |
| A INÍCIO                                                                                     | 1758095 Não                                    | I Todas                                                        |                                                                                                    |
| 🕒 administração                                                                              | # Foto Informações Principais                  | Cargo/Função                                                   | Informações Funcionais                                                                                                    |
| RECURSOS HUMANOS<br>Servidores                                                               | Q C Enaldo Soares Cabral<br>Matrícula: 1758095 | Carge: TECNICO EM AGROPECUARIA (PCIFE) - 701214<br>Função: FG1 | Setor SIAPE Lotação: IFMT - REITORIA - CCONF DAP<br>Sator SIAPE Expericida: IFMT - REITORIA - CCONF DAP<br>Sator SIAPE Fanção: IFMT - REITORIA - CCONF DAP |
| Setores<br>Câmpus<br>Indicadores<br>Controle de Documento<br>Cargos de Emprego<br>Relatórios | Clicar em<br>Editar                            |                                                                | Notice   Top druptions                                                                                                    |
| Financeiro<br>Histórico de Setores<br>ENSINO                                                 |                                                |                                                                |                                                                                                    |

Figura 4: Tela de busca de servidor. A busca pode ser realizado pelo nome ou matrícula.

# Passo 2

Em editar, realizar a alocação do servidor no setor de lotação e preencher o e-mail secundário, caso o servidor não possui o cadastro de e-mail secundário atualizado. Editar Enaldo Soares Cabral (Mat.: 1758095)

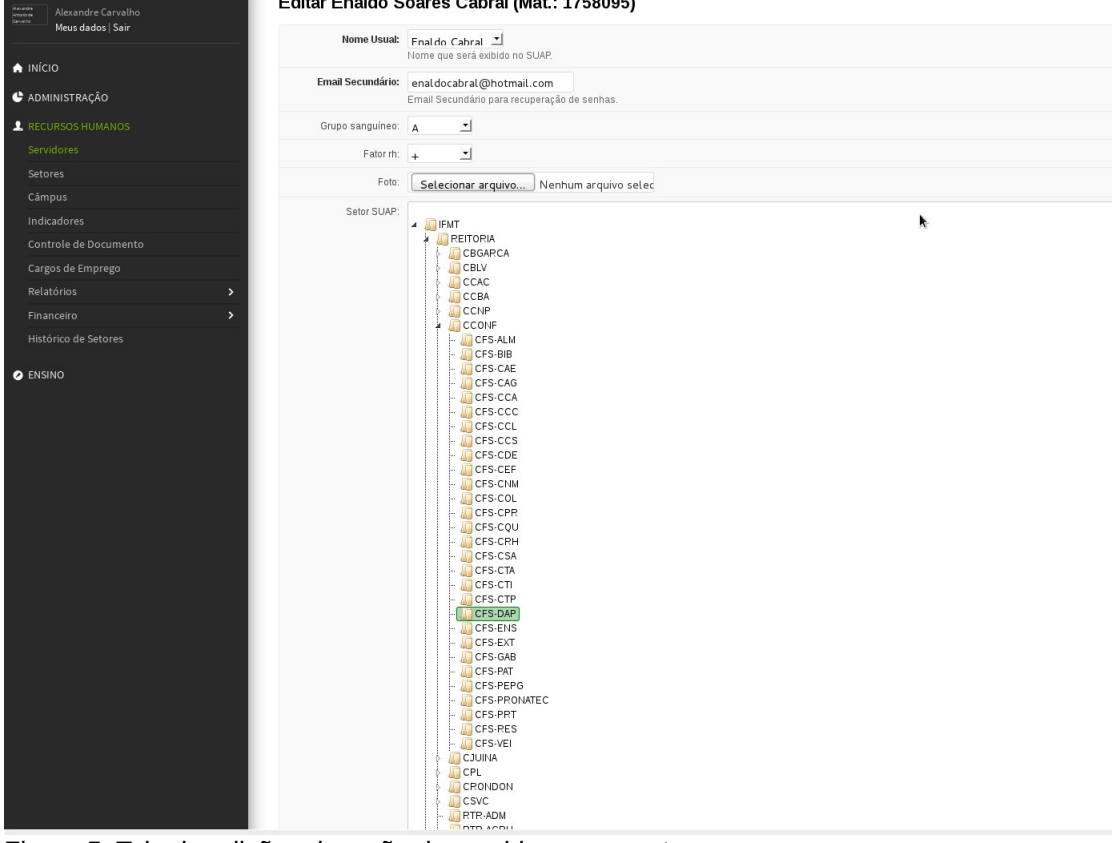

Figura 5: Tela de edição: alocação de servidores nos setores.

### **Contatos:**

Diretoria de Gestão de Tecnologia da Informação – DGTI

- 1. Sistema GLPI (abertura de chamado): <u>http://glpi.ifmt.edu.br</u>
- 2. Telefone: (65) 3616-4103

## Matrial de Apoio

1. Treinamento Sistema SUAP para coordenadores de RH realizado dia 25/11/2013. Endereço Link Treinamento: <u>http://webconf2.rnp.br/p70dsjo1qbr/</u>